## **Corbett Maildir Backup Tool**

Use this Software to Easily Save the Entire Maildir Mailbox

If you are having trouble backing up Maildir emails, the Corbett Maildir backup tool will make the process easier. The software makes the process easier as it autodetects your account server and auto-fetch your emails. This way the process becomes easier and you can secure your Maildir Mailbox.

## Visit Official Page: Corbett Maildir Backup Tool

Step 1: Download and install your Maildir email backup software on your device.

| 🚳 Corbett Backup & Restore Wizard - A Product by Corbett Inc | -   | ٥     | × |
|--------------------------------------------------------------|-----|-------|---|
| Copen 💌                                                      | Reg | ister | : |

v3.0

**Step 2:** Click on the **Open** tab, then Email Data Files option. Select the Maildir Files button.

| 🚳 Co     | rbett Backup & Restore Wizard - A Product by Corbe           | ett Inc |                           |   | - 0     | ×   |
|----------|--------------------------------------------------------------|---------|---------------------------|---|---------|-----|
| -        | Open 🔻                                                       |         |                           |   | Registe | e 🗜 |
|          | Email Data Files 🔶                                           | Ø       | Outlook PST / OST Files   | ۰ |         |     |
|          | Desktop Email Clients                                        | Ø       | Outlook for Mac OLM Files | • |         |     |
| $\simeq$ | Email Accounts                                               |         | MBOX Files                | ۲ |         |     |
| >        | Clear File/Folders                                           |         | EML Files                 | ۲ |         |     |
| <u> </u> |                                                              | HSE     | MSG Files                 | • |         |     |
| Ð        | Recent Files                                                 |         | OFT Files                 | ۲ |         |     |
| 2        | Press Control key to open Outlook Data<br>file in new window |         | DBX Files                 | ۲ |         |     |
| Ŀ        |                                                              | G       | Google Takeout File       | ۲ |         |     |
|          |                                                              | @       | MailDir Files             | ۲ |         |     |
|          |                                                              | 83      | vCard Files               | ۲ |         |     |
|          |                                                              |         |                           |   |         |     |
|          |                                                              |         |                           |   |         |     |

v3.0

**Step 3:** Navigate to the location where your Maildir files are stored. Select the Folder.

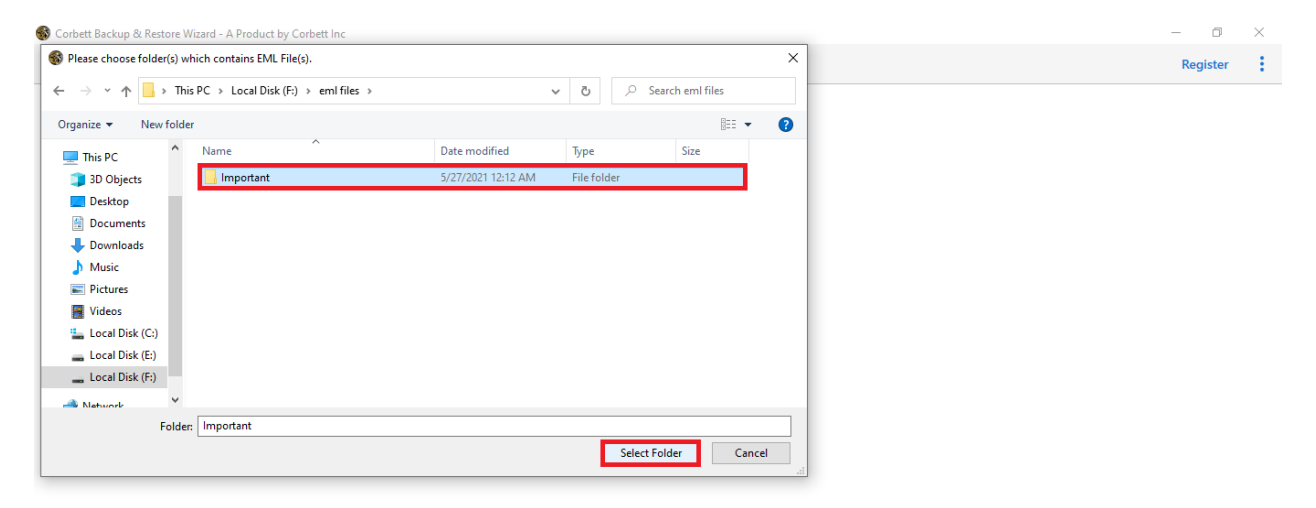

v3.0

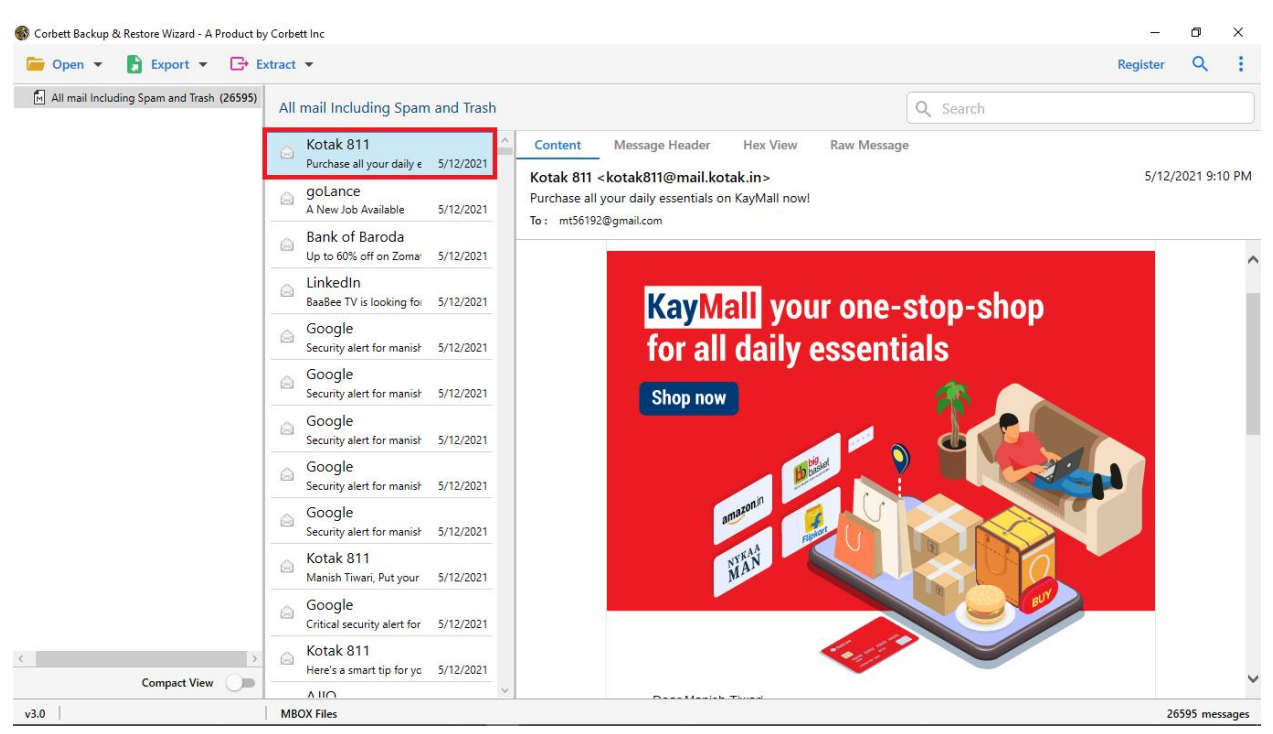

Step 4: After that, preview your Maildir mailbox.

**Step 5:** You can find specific emails, by clicking the **Search** option. Use **filter** options to sort out your emails.

| 🚯 Corbett Backup & F | Restore Wizard - A Product by | y Corbett Inc                                            |                |   |    |        |                  |      | -        | ٥        | ×     |
|----------------------|-------------------------------|----------------------------------------------------------|----------------|---|----|--------|------------------|------|----------|----------|-------|
| ┢ Open 🔻             | 🗄 Export 👻 🕞 E                | xtract 💌                                                 |                |   |    |        |                  |      | Register | ×        | ÷     |
| Advance Search       | 1                             |                                                          |                |   |    |        |                  |      |          |          | ^     |
| Search In            | Emails                        | Emails                                                   |                |   |    |        |                  |      |          |          |       |
| All Emails           | Subject :                     |                                                          | Time From :    | Q | То | S      | File Name :      |      |          |          | ^     |
|                      | From/To :                     |                                                          | Content :      |   |    | ~      | File Size Unit : | Byte |          | ~        |       |
|                      | CC :                          |                                                          | ] [            |   |    | $\sim$ | File Size :      | То   |          |          |       |
|                      | Property Id :                 |                                                          | Must Match All |   |    |        |                  |      |          |          |       |
|                      |                               |                                                          | 7              |   |    |        |                  |      |          |          | ~     |
| Find Rese            | et                            |                                                          |                |   |    |        |                  |      |          |          |       |
| 🗹 🛃 All mail Inclu   | uding Spam and Trash (2659    | All mail Including Spam and Trash                        |                |   |    |        |                  |      |          |          |       |
|                      |                               | Symbo Insurance<br>Sell your first insurance 5/11/2021   | ^              |   |    |        |                  |      |          |          |       |
|                      |                               | → Vaccine Date<br>Locate nearest COVID-1 5/11/2021       |                |   |    |        |                  |      |          |          |       |
|                      |                               | Railway Recruit<br>Railway has released no 5/11/2021     |                |   |    |        |                  |      |          |          |       |
|                      |                               | Eam HR<br>New jobs for Jobs For Fi 5/11/2021             |                |   |    |        |                  |      |          |          |       |
|                      |                               | B WhiteHat Jr Car<br>WhiteHat Jr   Hiring Inte 5/11/2021 |                |   |    |        |                  |      |          |          |       |
| <                    | Compact View                  | Facebook<br>59 jobs near you: Persor 5/11/2021           |                |   |    |        |                  |      |          |          |       |
| v3.0                 |                               | MBOX Files                                               |                |   |    |        |                  |      | 20       | 5595 mes | sages |

| 🚳 Corbett Backup 8         | & Restore Wizard - A P | roduct by Corbett Inc | c                                    |           |          | -        | ٥        | ×    |
|----------------------------|------------------------|-----------------------|--------------------------------------|-----------|----------|----------|----------|------|
| ┢ Open 🔻                   | 🛃 Export 👻             | 🕞 Extract 💌           |                                      |           |          | Register | Q        | ÷    |
| All mail Inclu Email Files |                        |                       | ncluding Spam                        | and Trash | Q Search |          |          |      |
|                            | EML                    | MBOX                  |                                      | ^         |          |          |          |      |
|                            | PST                    |                       | our first insurance                  | 5/11/2021 |          |          |          |      |
|                            | Document Files         |                       | ine Date                             |           |          |          |          |      |
|                            | PDF                    | HTML                  | nearest COVID-1                      | 5/11/2021 |          |          |          |      |
|                            | TEXT                   | CSV                   | vay Recruit<br>iy has released no    | 5/11/2021 |          |          |          |      |
|                            | vCard                  | ICS                   | ו HR                                 |           |          |          |          |      |
|                            | Email Services         |                       | obs for Jobs For Fi                  | 5/11/2021 |          |          |          |      |
|                            | Gmail                  | Office 365            | eHat Jr Car<br>Hat Jr   Hiring Inte  | 5/11/2021 |          |          |          |      |
|                            | IMAP                   |                       | book                                 |           |          |          |          |      |
|                            | Email Clients          |                       | s near you: Persor                   | 5/11/2021 |          |          |          |      |
| l                          | Thunderbird            | Sta                   | 1ePe<br>v safe & usher in a b        | 5/11/2021 |          |          |          |      |
|                            |                        | G                     | ogle                                 |           |          |          |          |      |
|                            |                        | Crit                  | tical security alert for             | 5/11/2021 |          |          |          |      |
|                            |                        | ⊖ En<br>Cor           | rollNow<br>ngratulations mt5619      | 5/11/2021 |          |          |          |      |
|                            |                        | GC Arc                | oogle<br>hive of Google data         | 5/11/2021 |          |          |          |      |
|                            |                        | ⊜ Inc                 | comeTax Noti<br>ome Tax released not | 5/11/2021 |          |          |          |      |
| <                          | 6 H)f                  | > 🔗 🕞                 | pkart<br>leasons to be gratefu       | 5/11/2021 |          |          |          |      |
|                            | Compact View           | Lie Lie               | hadin                                | ~         |          |          |          |      |
| v3.0                       |                        | MBOX F                | iles                                 |           |          | 265      | 595 mess | ages |

Step 6: Click on the Export option, then choose the options you like.

**Step 7:** Press the **Browse** button to locate a destination where you want your emails stored. Then, click the **Save** button.

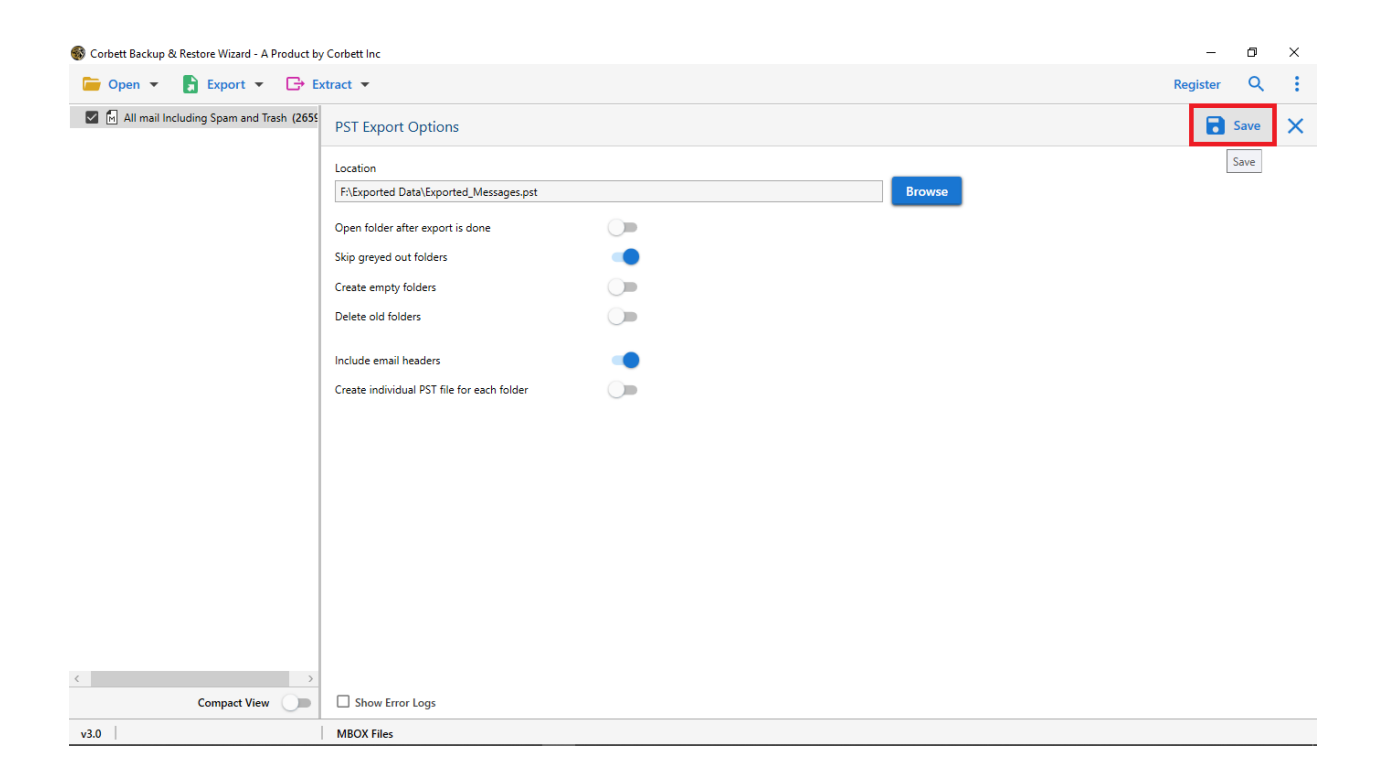

Follow the above steps carefully and backup your important emails. These steps are provided to know the process of backing up your mailbox.

## Conclusion

It is very beneficial to backup emails, therefore, this tool helps you. It is easy to use because of its user-friendly interface and lightweight. So, both technical and non-technical users easily use this tool.